|                                                                                                    | □ 사양서                                  |                                      |     |                                       |                                                                                                    | MPINO STUDIO 사용방법                                                                                                    |
|----------------------------------------------------------------------------------------------------|----------------------------------------|--------------------------------------|-----|---------------------------------------|----------------------------------------------------------------------------------------------------|----------------------------------------------------------------------------------------------------|
|                                                                                                    | <br>구 분                                | 개 수                                  |     | 접점명                                   | 설 명                                                                                                | ●<br>◎ MPINO STUDIO 설치                                                                                                    |
| 자용실명서 [MPINO STUDIO]                                                                                                    | 보 드                                    | -                                    |     | -                                     | • MEGA2560                                                                                         | • 아이로진스 쇼핑목 자료식 에서                                                                                                    |
| 저희 ㈜아이로직스 제품을 구입해 주셔서 감사합니다.                                                                                                    | 전 원                                    | -                                    |     | 전원전압                                  | • DC 12V ~ 24V<br>• SMPS 요구사항 : DC 24V 0.5A 이상                                                     | (https://ilogics.synology.me/MPINO/       • MPINO STUDIO의 자세한 설                                                                                                    |
|                                                                                                    | 디지털<br>입력                              | 8 포인트<br>< 절연 >                      |     | *D2 ~ D5 /COM0<br>*D6 ~ D9 /COM1      | • 오퍼레이팅 입력 전압 : DC 0 ~ 80V<br>• HIGH 인식 전압 : DC 12V 이상<br>• 4P / 1COM<br>• 1COM당 NPN 및 PNP 선택 입력가능 | With No.5 State I Programmable Logic Contention - C:SharedCTYRGeorgie E:2101 MMPT           With No.5 State I Programmable Logic Contention - C:SharedCTYRGeorgie E:2101 MMPT           With No.5 State I Programmable Logic Contention - C:SharedCTYRGeorgie E:2101 MMPT           With No.5 State I Programmable Logic Contention - C:SharedCTYRGeorgie E:2101 MMPT           With No.5 State I Programmable Logic Contention - C:SharedCTYRGeorgie E:2101 MMPT           With No.5 State I Programmable Logic Contention - C:SharedCTYRGeorgie E:2101 MMPT           With No.5 State I Programmable Logic Contention - C:SharedCTYRGeorgie E:2101 MMPT           With No.5 State I Programmable Logic Contention - C:SharedCTYRGeorgie E:2101 MMPT           With No.5 State I Programmable Logic Contention - C:SharedCTYRGeorgie E:2101 MMPT           With No.5 State I Programmable Logic Contention - C:SharedCTYRGeorgie E:2101 MMPT           With No.5 State I Programmable Logic Contention - C:SharedCTYRGeorgie E:2101 MMPT           With State I Programmable Logic Contention - C:SharedCTYRGeorgie E:2101 MMPT           With State I Programmable Logic Content - C:SharedCTYRGeorgie E:2101 MMPT           With State I Programmable Logic Content - C:SharedCTYRGeorgie E:2101 MMPT           With State I Programmable Logic Content - C:SharedCTYRGeorgie E:2101 MMPT           With State I Programmable Logic Content - C:SharedCTYRGeorgie E:2101 MMPT           With State I Programmable Logic Content - C:SharedCTYRGeorgie E:2101 MMPT           With State I Programmable Logic Content - C:SharedCTYRGeorgie |
| 사용 전에 안전을 위한 주의사항을 반드시 읽고 사용하십시오.<br>                                                                                                    |                                        |                                      | 0   |                                       | 출력 전압<br>- 모듈의 N24에 연결된 GND가 출력됨<br>• 오퍼레이팅 연결 정압                                                  | 1 vyid teor()<br>1 (identical allocid, 22 ) 1 ) digitalivrite( 82, 1 );<br>1 (digitali-pint, 5.0 it.asi                                                                                                    |
| <ul> <li>※ '안전을 위한 주의사항'은 제품을 안전하고 올바르게 사용하여 사고나<br/>위험을 미리 막기 위한 것이므로 반드시 지켜야 합니다.</li> <li>※ 주의사항은 '경고'와 '주의' 두 가지로 구분되어 있으며,<br/>'경고'와 '주의'의 의미는 다음과 같습니다.</li> </ul>                                                                                                    | 트랜지스터<br>출력                            | 8 포인트<br>< 절연 >                      |     | D30 ~ D37 /COM2                       | - DC 0 ~ 100V 부하전압<br>• 8P / 1COM                                                                  | [ 아두이노 C언어 ]<br>☜ 컴퓨터의 USB포트와 제품(MF                                                                                                    |
| 지지사항을 위한하였을 때.<br><b>소</b> 경고 심각한 상해나 사망이 발생할 가능성이 있는 경우<br><b>소</b> 주의 경미한 상해나 제품 손상이 발생할 가능성이 있는 경우<br>※ 제품과 취급설명서에 표시된 그림기호의 의미는 다음과 같습니다.                                                                                                    |                                        |                                      |     |                                       | • 최대 출력 허용전류<br>- 1A / 1POINT<br>- 8A / 1COM                                                       | ♥ 아이로직스 자료실에서 <u>다운로</u><br><u>https://ilogics.synology.me/Drive</u><br>"CP2102 드라이버가 기석치 1                                                                                                    |
| ⚠️는 특정조건 하에서 위험이 발생할 우려가 있으므로 주의하라는<br>기호입니다.                                                                                                    |                                        | 1채널<br><비절연>                         |     | Ι²C                                   | • I2C (WIRE 라이브러리 사용)                                                                              | "CP2102 드라이버는 Silicon                                                                                                    |
| <ul> <li>▲ 경고</li> <li>1. 인명이나 재산상에 영향이 큰 기기(예: 원자력 제어장치, 의료기기, 선박,<br/>차량, 철도, 항공기, 연소장치, 안전장치, 방범/방재장치 등)에 사용할 경우<br/>에는 반드시 2중으로 안전장치를 부착한 후 사용해야 합니다.</li> </ul>                                                                                                    | 통신 채널                                  | 3 채널<br><비절연>                        |     | RS232<br>RS485, UART                  | • Serial1 : RS232<br>• Serial2 : RS485<br>• Serial3 : UART                                         | ◎ "MPINO STUDIO"를 실행하고<br>"도구 -> 디바이스 -> MPAIN(                                                                                                    |
| 화재, 인사사고, 재산상의 막대한 손실이 발생할 수 있습니다.<br>2. 자사 수리 기술자 이외에는 제품을 개조하지 마십시오.<br>감전이나 화재의 우려가 있습니다.                                                                                                    | *비고<br>사항                              |                                      | 디지  | 추가모듈 YK, Y2K, K2<br> 털 입력 D2 ~ D9 단자+ | , Y3, Y4를 장착한 경우<br>= D22 ~ D29로 변경됩니다.                                                            | <ul> <li>다운로드 포트를 장치관리자에</li> <li>윈도우의 장치관리자에서 아래</li> <li>불 장치관리자</li> </ul>                                                                                                    |
| <ul> <li>▲ 주의</li> <li>1. 실외에서 사용하지 마십시오.</li> <li>제품의 수명이 짧아지는 원인이 되며 감전의 우려가 있습니다.</li> <li>본 제품은 실내 환경에 적합하도록 제작되었습니다. 실내가 아닌 외부환경<br/>으로부터 영향을 받을 수 있는 장소에서 사용할 수 없습니다.</li> <li>(예 : 비, 황사, 먼지, 서리, 햇빛, 결로 등)</li> <li>2. 인화성, 폭발성 가스 환경에서 사용하지 마십시오.</li> <li>화재 및 폭발의 우려가 있습니다.</li> </ul> | <b>미모리</b><br>• 256Kbyte<br>• 8Kbyte D | <b>사양서</b><br>e Flash Mo<br>Data Mem | emo | ory                                   |                                                                                                    | 파일(F) 동작(A) 보기(V) 도움말(H)<br>(                                                                                                    |
| <ul> <li>3. 사용 전압 범위를 초과하여 사용하지 마십시오.</li> <li>제품이 파손될 수 있습니다.</li> <li>4. 전원의 극성 등 오배선을 하지 마십시오.</li> <li>제품이 파손될 수 있습니다.</li> <li>5. 진동이나 충격이 많은 곳에서 사용하지 마십시오.</li> <li>제품이 파손될 수 있습니다.</li> </ul>                                                                                             |                                        |                                      |     |                                       |                                                                                                    | <ul> <li>♥ "도구 -&gt; 포트"에서 위에서 확</li> <li>♥ "도구 -&gt; 하드웨어"에서 LADC</li> <li>바인딩을 모두 한 저장파일≨</li> </ul>                                                                                                    |
| <ul> <li>6. 청소 시 물, 유기 용제를 사용하지 마십시오.<br/>감전 및 화재의 우려가 있습니다.</li> <li>그 손해배상책임</li> <li>㈜아이로직스는 제품을 사용하다 발생하는 인적, 물적 자원에 대해 책임<br/>을 지지 않습니다. 충분한 테스트와 안전장치를 사용하여 주시기 바랍니다.</li> </ul>                                                                                                    |                                        |                                      |     |                                       |                                                                                                    | ◎ 아두이노 프로그램 작성 창 및<br>다.                                                                                                    |

# 법 [요약]

|서 "MPINO STUDIO"를 다운로드 받고, 설치합니다. <u>)/MPINO%20STUDIO/MPINO%20STUDIO%20INSTALL.exe</u>) 설명은 "MPINO STUDIO 사용설명서"를 참조 바랍니다.

|         | B   <b>− +</b>   <b>≥</b>   <b>&gt;</b> | 4·6 ≥(f) |                   |
|---------|-----------------------------------------|----------|-------------------|
| CO Test | ¥26 ©© test.h                           | 🖪 यात    |                   |
|         |                                         |          |                   |
|         |                                         |          | MOTOR             |
|         | MOTOR                                   |          |                   |
|         | @1000                                   |          | SUM(D0, 1):       |
| 5       | PO                                      |          | D1=D0*60;         |
|         | START_BIN                               |          | TAON T0,6000      |
| 6       | 10                                      |          |                   |
|         |                                         |          | () <sub>P21</sub> |
|         |                                         |          |                   |

[ LADDER LOGIC ]

PAINO-8A8T)에 다운로드 포트를 연결합니다.

| <u>로드 포트 드라이버(CP2102)</u> 를                    | · 다운로드 & 설치합니다. (     |
|------------------------------------------------|-----------------------|
| ers/CP210x_Windows_Drivers<br>되어 있다면 설치하지 않으셔도 | . <u>zip</u> )<br>됩니다 |
| Labs 반도체 회사에서 드라이브                             | 버를 제공합니다."            |
| 고 도구 창에서                                       |                       |
| IO-8A8R(T) -> MPAINO-8A8F                      | R(T)"을 선택합니다.         |
| 에서 확인합니다.                                      |                       |
| ㅐ 그림처럼 선택된 COM포트를                              | 확인합니다.                |
| >                                              | <                     |
| )                                              |                       |
| <b>X</b> •                                     |                       |
|                                                | ^                     |
| to UART Bridge(COM6)                           |                       |
|                                                |                       |
|                                                |                       |
|                                                |                       |
|                                                |                       |
| 사인한 COM포트를 선택합니다.                              |                       |
|                                                |                       |
|                                                |                       |

DER LOGIC에서 사용할 포트번호를 바인딩 합니다. 을 MPINO STUDIO/Example 폴더에 있습니다.

및 래더 작성 창에서 프로그램을 작성하고 다운로드를 합니

# 아두이노 명령어

◎ 아두이노 홈페이지(https://www.arduino.cc/)에서 아두이노의 다양한 명령어 및 사 용법을 확인하실 수 있습니다. ( https://www.arduino.cc/reference/en/ )

◎ EEPROM과 I2C(Wire) 등을 보다 쉽게 사용할 수 있는 라이브러리는 다음 링크에서 확인할 수 있습니다.( https://www.arduino.cc/en/Reference/Libraries )

# □ 기능별 위치

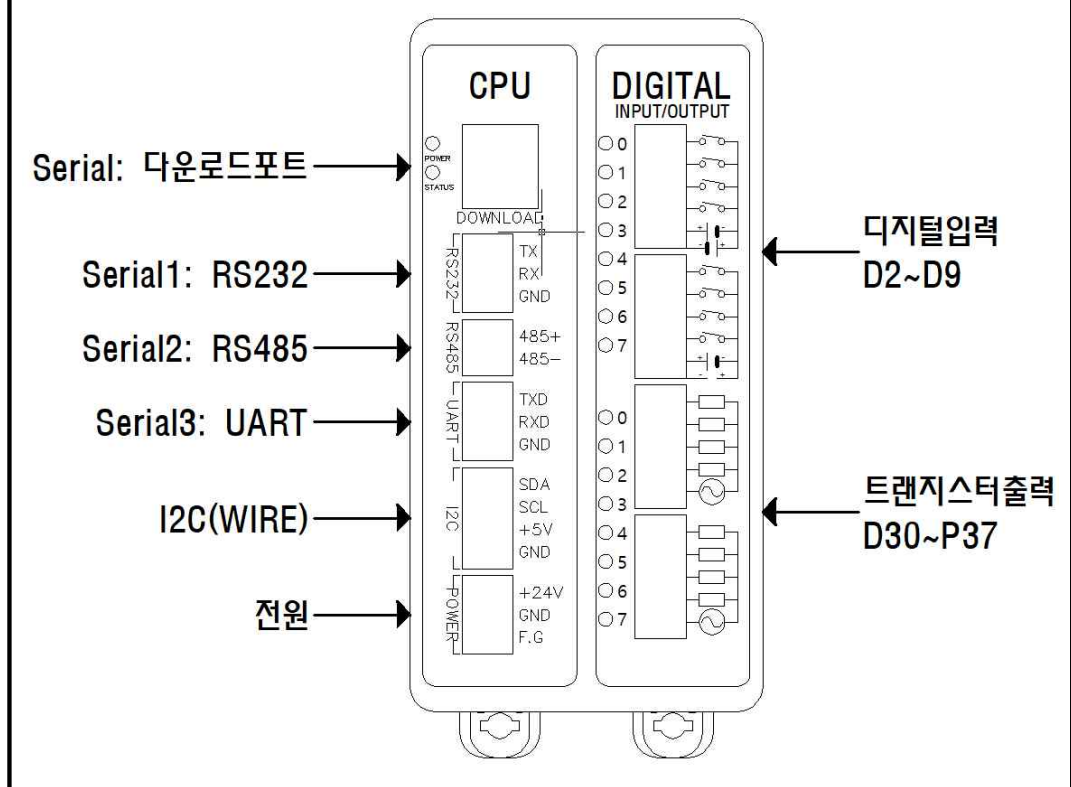

# □ 전원

- ▷ 전원입력은 DC 9V~24V를 사용할 수 있습니다. DC 9V~24V는 LM2576 DC-DC Regulator를 통하여 DC 5V로 전환되어 내부회로에 전원을 공급합니다.
- S 다운로드 포트에 USB 연결선으로 컴퓨터와 연결하면, 컴퓨터의 5V 전원을 사용하여 제품이 동작됩니다.
- ◎ I2C 터미널블럭의 +5V 단자는 최대 1A의 DC 5V 전원을 출력할 수 있습니다.

# □ 정전유지

- ◎ 제품은 DC 5V전원으로 모든 동작이 가능하도록 설계되어 있습니다. 따라서 DOWNLOAD (USB-B TYPE) 커넥터에 배터리 등을 연결하여, 정전 시에도 제품동작 및 메모리를 유지하게 할 수 있습니다.
- ◎ 배터리 연결이 불가할 경우와 장기간 정전 시에도 데이터의 보존을 원할 경우에는 MCU에 내장된 EEPROM을 사용해주시기 바랍니다. 비활성 메모리인 EEPROM을 이용하여 메모리를 보존할 수 있습니다. 단, EEPROM은 100,000번 이상 기록(Write)을 할 경우, 해당 섹션의 불량이 발생할 수 있으므로 수시로 변경되는 데이터를 기록하는 것은 올바르지 않습니다.

# □ LADDER LOGIC 메모리

S LADDER LOGIC 접점명은 P. M. D. C. T. R 메모리가 있으며, 메모리마다의 최대 사용크기는 "도구->메모리 구성"에서 변경할 수 있습니다. (LADDER LOGIC에서 메모 리를 너무 높이면 아두이노 프로그램 작성 창에서 변수를 많이 사용할 수 없습니다)

| 메모리       | 형식                 | 특징                                                                                                    |
|-----------|--------------------|----------------------------------------------------------------------------------------------------|
| Р         | 비트(Px)<br>워드(WPx)  | 제품의 입/출력포트 상태                                                                                                    |
| М         | 비트(Mx)<br>워드(WMx)  | 제품의 내부메모리로서 주로 비트를 사용                                                                                                    |
| D         | 비트(Dx.b)<br>워드(Dx) | 제품의 내부메모리로서 주로 워드를 사용<br>Unsigned Int (16비트)로서 0~65535                                                                                                    |
| с         | 비트(Cx.b)<br>워드(Cx) | 제품의 내부메모리로서 주로 카운터 펑션블럭에 사용<br>(CTU, CTD 펑션블럭)<br>Unsigned Int (16비트)로서 0~65535                                                                                                    |
| т         | 비트(Tx.b)<br>워드(Tx) | 제품의 내부메모리로서 주로 타이머 펑션블럭에 사용<br>(TON, TOFF, TMON 펑션블럭)<br>Unsigned Int (16비트)로서 0~65535                                                                                                    |
| R         | 실수(Rx)             | 32비트 부동 소수점                                                                                                    |
| Ø         | 특수메모리              | @10 (10ms 마다 한 스캔동안 ON)<br>@100 (100ms 마다 한 스캔동안 ON)<br>@1000 (1초마다 한 스캔동안 ON)<br>@F10 (10ms ON/ 10ms OFF 토글 ON/OFF)<br>@F100 (100ms ON/ 100ms OFF 토글 ON/OFF)<br>@F1000 (1초 ON/ 1초 OFF 토글 ON/OFF)<br>@ON (항상 ON)<br>@OFF (항상 OFF)<br>@BEGIN (전원 투입시 최초 하 스캔동안 ON) |
| x는 10진수 0 | ~9.10.11.12        | . b는 비트의 위치 0~F (16진수)                                                                                                    |

# □ 하드웨어 설정

DC 12V~24V 을 사용할 수 있습니다. 🔊 관련 명령어 Void setup() { void loop() { void INT2(){ Serial.println("ok");

S LADDER LOGIC을 사용하기 위해서는 "도구 -> 하드웨어"에서 래더에서 사용할 포트 번호를 바인딩 해야 합니다.

| P 하드웨어 설정 |     |        | >          |
|-----------|-----|--------|------------|
| 하드웨어 리스트  |     |        |            |
| 명칭        | 핀번호 | 핀유형    | 바인딩        |
| 1(2)      |     | INPUT  | <u>P0</u>  |
| I(3)      |     | INPUT  | <u>P1</u>  |
| 1(4)      | 4   | INPUT  | <u>P2</u>  |
| I(5)      |     | INPUT  | <u>P3</u>  |
| 1(6)      |     | INPUT  | <u>P4</u>  |
| I(7)      |     | INPUT  | <u>P5</u>  |
| I(8)      |     | INPUT  | <u>P6</u>  |
| I(9)      |     | INPUT  | <u>P7</u>  |
| O(30)     | 30  | OUTPUT | <u>P32</u> |
| O(31)     | 31  | OUTPUT | <u>P33</u> |
| O(32)     | 32  | OUTPUT | <u>P34</u> |
| O(33)     | 33  | OUTPUT | <u>P35</u> |
| O(34)     | 34  | OUTPUT | <u>P36</u> |
| O(35)     | 35  | OUTPUT | <u>P37</u> |
| O(36)     | 36  | OUTPUT | <u>P38</u> |
| O(37)     | 37  | OUTPUT | <u>P39</u> |

# □ 디지털 입력

지가 됩니다.

◎ D2 ~ D9에 DC 12V~24V가 스위치, 센서 등에 의해 입력된다면 COM0은 GND를 연결해야 합니다. 반대로, D2~D9에 GND가 스위치 센서 등에 의해 입력된다면, COM0은 DC 12V~24V를 연결해야 합니

| Ē | -0 | 0 |
|---|----|---|
| + | -0 | 0 |
| + | -0 | 0 |
| + | -0 | 0 |
|   |    |   |

S 디지털입력 포트는 D2~D9 핀 번호를 사용하며, 포토커플러를 사용하 여 다양한 전압을 입력 받을 수 있고 양방향(NPN, PNP) 입력을 지원합 니다. 또한, 외부와 내부의 회로를 분리하여 노이즈에 강하며, 채터링 방

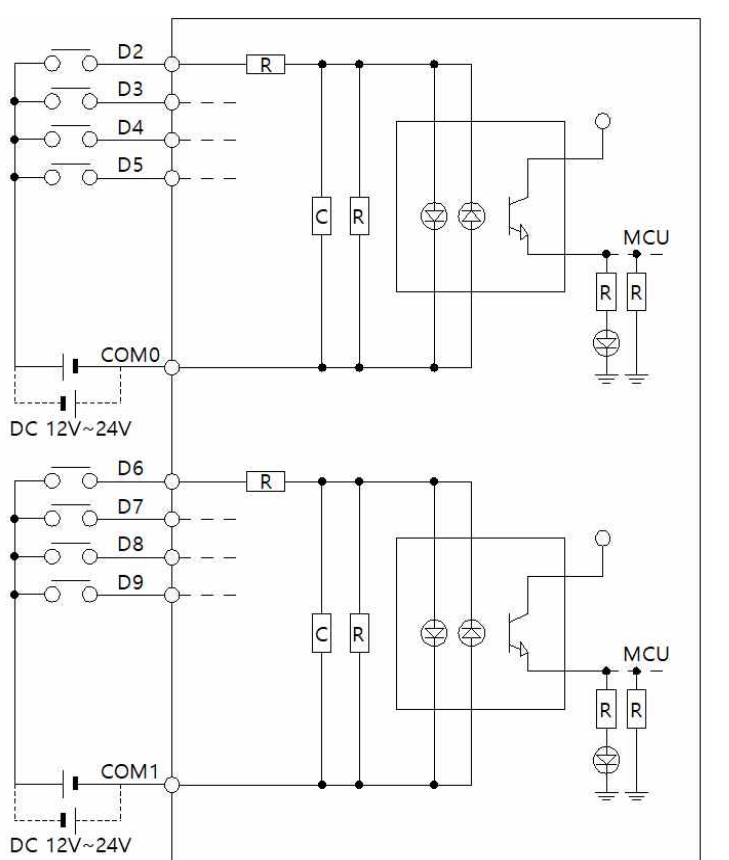

# 인터럽트 (attachInterrupt)

S 디지털입력 터미널블럭의 D2, D3을 이용하여 총 2개의 인터럽트 핀

## attachInterrupt( digitalPinToInterrupt(pin) ), ISR, mode );

◎ 입력이 OFF이었다가 ON될 때, INT2() 함수를 호출하는 예제입니다.

Serial begin(9600); // 다운로드포트를 9600보레이트로 오픈 // D2핀에 상승엣지 입력이 검출되면, INT2 함수 호출실행 attachInterrupt(digitalPinToInterrupt(2),\_INT2, RISING);

```
// D2핀에 상승엣지 입력이 검출되면, 실행되는 함수.
// 다운로드포트로 "ok'를 송신
```

# □ 트랜지스터 출력

◎ 출력접점 메모리 D30 ~ D37의 메모리 상태가 HIGH가 될 때, 각각의 트랜지스터 출력 터미널블럭에 N24가 연결되어 GND(N24)가 출력됩니다. (SINK 출력 : GND가 출력되는 방식입니다)

◎ P24 터미널블럭은 DC 5~24V의 전원을 연결해야 하며, N24는 P24의 GND를 연결해야 합니다.

◎ 각 포트당 최대 1A의 전류를 사용할 수 있으며, 부하에 걸린 전압이 최대 100V를 넘을 수 없습니다.

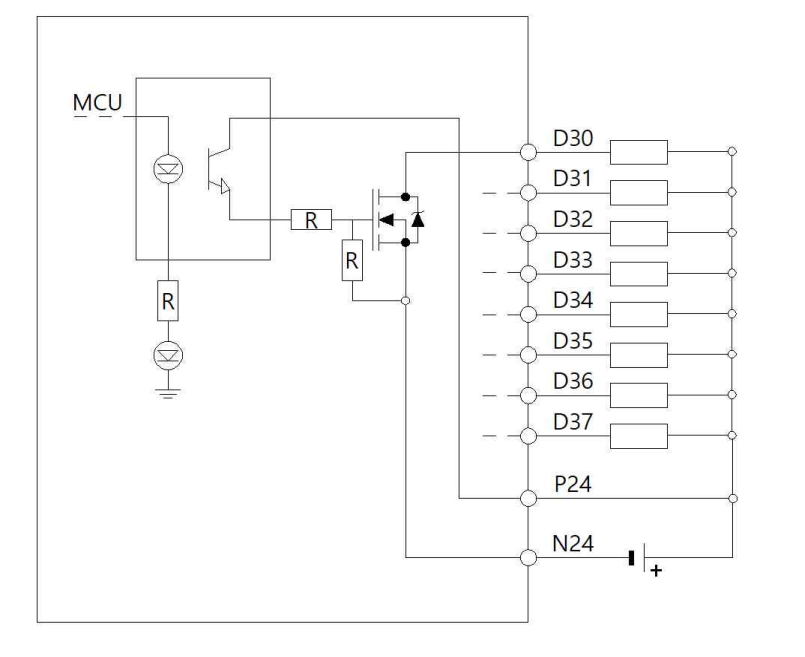

# □ 디지털 입력 및 디지털 출력 간단 예계

2

[ PO ON -> P32 ON ]

S 디지털 입력 I(2):P0 포트에 전기신호가 입력되면 I(2):P0 접점이 ON되고, O(30):P32 출력접점이 ON되어 O(30):P32 포트와 COM0 포트가 물리적으로 연결됩니다. 반대로 I(2):P0 접점이 OFF되면, O(30):P32 접점도 OFF됩니다.

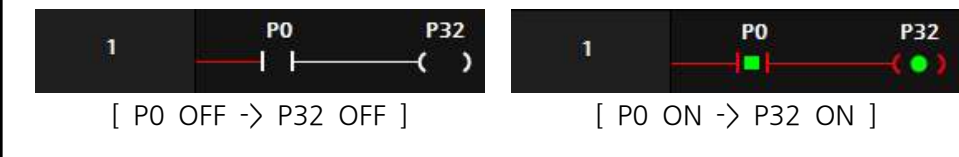

S 디지털입력 |(2):PO 포트가 ON되면, 출력 O(30):P32가 ON되며 보조접점 O(30):P32에 의해 자기유지 되어 O(30):P32는 계속 ON됩니다. 이후, 입력 I(3):P1 포트가 ON되면, O(30):P32는 자기유지가 풀리며 OFF 됩니다.

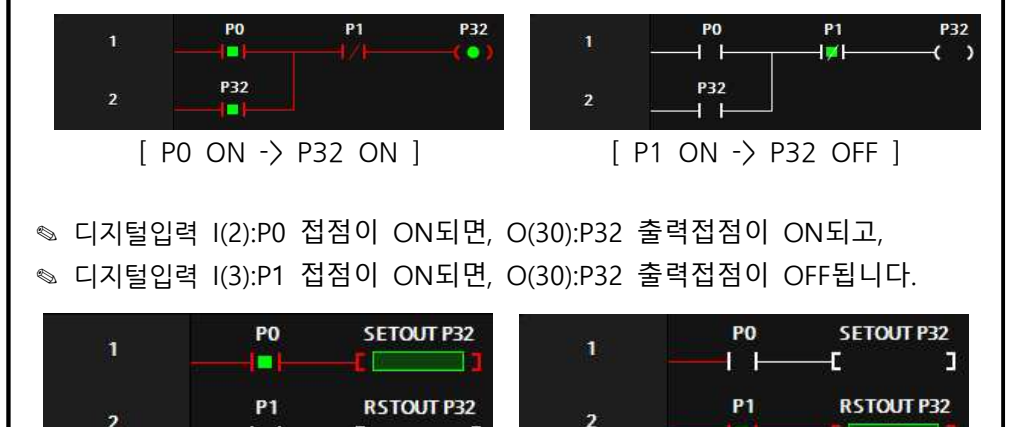

[ P1 ON -> P32 OFF ]

# 펑션블럭

□ 타이머 펑션블럭

| TON   | On Dolay Timor   | TON Timer Time(10ms)     | TON T0,100     |
|-------|------------------|--------------------------|----------------|
| TON   | Off Delay Timer  | TON TIME, TIME (TOMS)    | (1초 On Delay)  |
| TOFE  | Off Dolay Timor  | TOFE Timer Time(10ms)    | TOFF T1,200    |
| TOIT  | On Deldy Timer   | TOTT TIMEL, TIME (TOTTS) | (2초 Off Delay) |
| τμοΝ  | Monostable Timer | TMON Timer Time(10ms)    | TMON T2,300    |
| mon   |                  | Twon Timer, Time (Toms)  | (3초 동안 ON)     |
| ταοΝ  | On Delay Timer   | TAON Timer Time(100ms)   | TAON T0,10     |
| IAON  | on Delay Timer   |                          | (1초 On Delay)  |
|       | Off Delay Timer  | TAOEE Timor Timo(100ms)  | TAOFF T1,20    |
| IAON  | Off Deldy Timer  |                          | (2초 Off Delay) |
| ταμον | Monostable Timer | TAMON Timer Time(100ms)  | TAMON T2,30    |
|       |                  |                          | (3초 동안 ON)     |
|       |                  |                          |                |

♥ 타이머 평션블럭은 TON, TOFF, TMON 3가지 유형을 제공합니다.

◎ TON 타이머는 ON을 Delay 해주는 타이머입니다. TON 평션블럭의 실행조건이 ON 된 이후, 타이머의 설정 값까지 TO 보조접점을 OFF 시켰다가 설정 값에 도달했┃□ 이동 평션블럭 을 때 ON 시킵니다.

사용법

| 1       | P0            | TON T0,100 | 1      | P0          | TON T0, 100 |
|---------|---------------|------------|--------|-------------|-------------|
| 2       | то<br>——I I—— | P32        | 2      | то<br>і = ) | P32         |
| [ P0 ON | I -> TO 타이    | 이머 작동 ]    | [타이머 실 | 널정 값 도딜     | :-> TO ON]  |

STOFF 타이머는 OFF를 Delay 해주는 타이머입니다. TOFF 평션블럭의 실행조건이 ON되었을 때, 타이머의 보조접점을 ON 시켜주었다가 TOFF 펑션블럭의 실행조건이 OFF되어도 바로 보조접점을 OFF 시키지 않고 타이머의 설정시간 후에 OFF시킵니다.

| 1    | P0         | TOFF T 1,200 | 1       | P0         | TOFF T 1,200 |
|------|------------|--------------|---------|------------|--------------|
| 2    | T1         | P32          | 2       |            | P32<br>(``)  |
| [ PC | ) ON -> T1 | ON]          | [P0 OFF | ·› 설정 값 미도 | .달-〉T1 ON]   |

▷ TMON 타이머는 실행조건이 ON되면, 실행조건이 계속 ON이 되거나 OFF되더라도 보조접점이 설정시간 동안 ON 시켰다가 설정시간에 도달한 후에 OFF시킵니다.

| 1      | PO              | TMON T2,300 |
|--------|-----------------|-------------|
| 8      | —- <u> </u> ] — | 90 ]        |
| 1<br>2 | T2              | P32         |
|        |                 | ( • )       |

•) [PO OFF-〉 설정 값 미도달-〉 T2 ON] [PO OFF -> 설정 값 도달-> T2 OFF]

PO

T2

TMON T2,300

P32

-

[PO ON -> 설정 값 미도달-> T2 ON] [PO ON -> 설정 값 도달-> T2 OFF]

# □ 비교접점

예시

Solution Normal Open)접점에서 "비교명1 연산자 비교명2"를 입력하여 비교접점 을 사용할 수 있습니다.

| 비교식      | 설명               |
|----------|------------------|
| D0 == D1 | D0과 D1이 같으면      |
| D0 != D1 | D0과 D1이 같지 않으면   |
| D0 > D1  | D0이 D1보다 크면      |
| D0 < D1  | D0이 D1보다 작으면     |
| D0 >= D1 | D0이 D1보다 크거나 같으면 |
| D0 <= D1 | D0이 D1보다 작거나 같으면 |

◎ 부호 있는 대소 관계를 비교하기 위해서는 DW(D0) == DW(D1)와 같이 형변환을 사용해야 합니다.

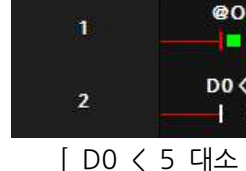

식처럼 사용할 수도 있습니다. @ON

\_ \_ 아두이노 함수 실행

합니다.

| 14 | void | TE | EST_ | F   |
|----|------|----|------|-----|
| 15 | {    |    |      |     |
| 16 |      | 17 | 실형   | ¥ 3 |
| 17 | }    |    |      |     |
|    |      |    |      |     |

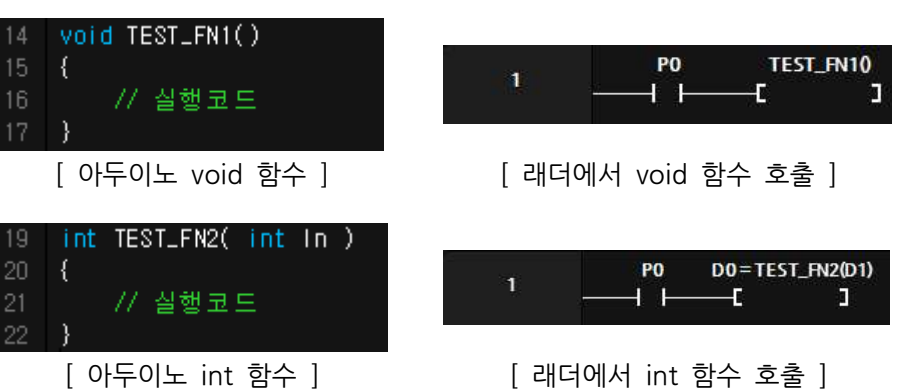

# □ 아두이노 프로그램에서 래더 메모리 사용

◎ 워드 및 더블워드를 Singed 와 Unsigned로 다양하게 형변환이 가능합니다. ◎ 평션블럭에서 DW(D0) = DW(D2) + 1 하게 되면 D2,D3의 값에 1을 더해 서 D0.D1에 저장합니다.

| DN D0 = 10          | 1      | @ON     | D0 = 10 |
|---------------------|--------|---------|---------|
| <5 P32<br>├─────(`) | 2      | D0 < 20 | P32     |
| 관계 불일치 ]            | [ D0 < | 20 대소 관 | 계 일치 ]  |

S LADDER LOGIC의 MOV 평션블럭을 사용할 수 있고 아래와 같이 C언어 형

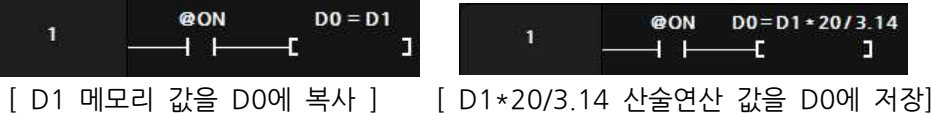

◎ 아두이노 프로그램 창에서 생성한 함수를 LADDER LOGIC에서 호출할 수 있 습니다. 단, 래더에서 대문자만 사용이 가능하므로 함수명은 대문자로 만들어야

S LADDER LOGIC에서 사용은 메모리와 같은 이름으로 아두이노에서 사용이 가능합니다. Ex) 아두이노에서 D0 = 10; 코딩을 하면 D0에 10이 저장됩니다.

| □ I2C 통신<br>◎ I2C 통신은 SDA(데이터), SCL(클럭) 2가닥의 통신선으로 구성되며, 1:N 통신<br>이 가능합니다.<br>◎ I2C 통신은 최대 10m이내에 사용할 수 있으며, 전송선로가 길거나 노이즈가<br>많다면 통신 속도를 줄이는 것이 안정성에 도움이 됩니다.                                                                                                    | <ul> <li>□ 시리얼 통신</li> <li>◎ 다운로드 채널은 Serial로 정의되어 있으며, 다운로드 및 Serial 키워드를 사용하여 디버깅에 사용합니다.</li> <li>◎ 채널1은 Serial1로 정의되어 있으며, RS232 통신으로 사용할 수 있습니다.<br/>(1:1 통신, 약 10m이내 통신거리)</li> <li>◎ 채널2는 Serial2로 정의되어 있으며 RS485 통신으로 사용하 수 있습니다.</li> </ul>                                                                                                    | □ 디버깅<br>○ 아두이노 프로그램의<br>LADDER LOGIC에서 모<br>○ 아두이노 프로그램에서<br>모니터"에서 디버깅이 7<br>○ 아두이노 프로그램에서<br>Serial 포트로 모니터링 하<br>모니터리에서 사용하 프트                                                                                                    |
|----------------------------------------------------------------------------------------------------|----------------------------------------------------------------------------------------------------|----------------------------------------------------------------------------------------------------|
| 명령어로 변경할 수 있습니다.                                                                                                    | (1:N 통신, 약 1km 이내 통신거리)                                                                                                    | void setup() {                                                                                                    |
| <ul> <li>♥ #Include Wire.n 을 아두이도 프로그램 성 성단에 기입해야 입니다.</li> <li>♥ I2C 통신 및 시리얼 통신은 아두이노 프로그램 창에서 사용할 수 있습니다.</li> <li>LADDER LOGIC에서 사용할 수 없습니다.</li> <li>♥ 아두이노의 사용명령어는 아두이노 홈페이지의 Wire Library를 참조해 주시기 바랍니다.</li> </ul>                                                                                                    | <ul> <li>▲ 채널3은 Serial3도 성의되어 있으며, UART 봉진으로 자용할 수 있습니다.<br/>(1:1 통신, 약 1m이내 통신거리)</li> <li>▲ 관련 명령어</li> <li>- Serial.begin() : 시리얼 포트를 Open합니다.</li> <li>- Serial.write(byte) : 1개의 Byte를 전송합니다.</li> <li>- Serial.write(array, length) : Array에서 Length만큼 전송합니다.</li> <li>- Serial.available() : 수신된 Data(Byte)의 개수를 리턴 합니다.</li> </ul>                           | Serial.begin(9600); /<br>for(int i = 30; i <=3<br>pinMode(i, OUTPL<br>}<br>}<br>void loop() {<br>// 디지털입력이 ON !<br>for (int k = 0; k <                                                                                                    |
| <pre>#include "LD.h" #include "Uire.h" void setup(void) {     ladderSetup();     Wire.begin(); // 12C를 마스터 모드로 시작합니다.     Serial.begin( 9600 ); // 0번 채널(다운로드포트)을 Open 합니다. } void loop(void) {     ladderLoop();     // 슬레이브 Address를 1로 저장합니다.     Wire.beginTransmission( 1 );     Wire.write( 0x30 ); // 전송할 Data를 0x30으로 저장합니다.     // 12C시작, Address 전송, 0x30과 0x31전송,     I2C재시작을 순서대로 실행합니다.     Wire.endTransmission( false );     // 슬레이브 Address가 1인 디바이스에서 10 바이트를 읽어오고     I2C를 정지시킵니다.     Wire.requestFrom( 1, 10, true );     // 읽은 바이트카 0이 될 때까지 루프를 형성     while ( Wire.available() )     {         // 한 바이트를 읽어서iRxData에 저장         byte iRxData = Wire.read();         // iRxData를 시리얼 모니터로 전송         Serial.println( iRxData );     } }</pre> | <ul> <li>Serial.Read(): 수신된 1개의 Byte를 읽어 옵니다.</li> <li>■ Modbus RTU Slave</li> <li>◇ 산업에서 범용적으로 사용하는 산업범용 프로토콜입니다.</li> <li>◇ 통신영역은 LADDER LOGIC의 메모리를 참조합니다.</li> <li>◇ MPINO STUDIO 사용설명서에서 자세한 사용방법을 확인하실 수 있습니다.</li> <li>◇ 관련 명령어</li> <li>- modbusStart( Serial, BaudRate, SlaveAddress ): Serial 포트를 BaudRate와 SlaveAddress로 modbus RTU slave로 지정.</li> </ul> | if (digitalRead(2 +<br>else digitalWrite(3<br>}<br>// 디지털입력 D2가 H<br>// 디지털입력 D2가 L<br>if (digitalRead(2) ==<br>else if (digitalRead(2<br>delay(500);<br>}                                                                                                    |
|                                                                                                    | - modbusStop() : Modus RTU Slave를 모두 해제 합니다.<br>#include "LD.h"<br>void setup(void) {<br>ladderSetup();<br>// Serial1 채널을 9600 보레이트와 1 슬레이브 어드레스로<br>modbus RTU slave를 시작합니다.<br>modbusStart( Serial1, 9600, 1 );<br>}<br>void loop(void) {<br>D0 = 1234; //D0레지스터리에 1234값을 저장<br>// D0은 0x0000 시작어드레스<br>}                                                          | <ul> <li>□ MPINO STUDIO</li> <li>◇ 저희 ㈜아이로직스에서<br/>Logic을 모두 사용하여<br/>있는 MPINO STUDIO를</li> <li>□ MP STUDIO</li> <li>◇ 저희 ㈜아이로직스에서<br/>STUDIO를 무료로 제공한<br/>제품군에 사용할 수 있습</li> <li>□ 감사드립니다.</li> <li>◇ 저희 (주)아이로직스의</li> <li>◇ 구매는 https://www.</li> <li>◇ 구매/기술 상담은 03</li> </ul> |
| ,                                                                                                    |                                                                                                    | 바랍니다. (상담시간은 9                                                                                                    |

```
setup() 함수에 debugStart( Serial )를 사용하면
2니터링을 사용하여 디버깅이 가능합니다.
서 print 및 println 등의 명령어를 사용하면 "도구-〉시리얼
가능합니다.
서 Serial 포트로 디버깅을 하고 LADDER LOGIC에서도
h면 충돌이 일어나기 때문에 debugStart(Serial1)와 같이
번호를 변경할 수 있습니다.
// 업로드 포트를 보레이트가 9600인 시리얼포트로 정의
37; i++) {
UT);
되면 출력을 ON, OFF일 때 출력을 OFF
8; k++) {
(k) = 1 digitalWrite(30 + k, 1);
30 + k, 0);
HIGH일 경우 디버깅 포트로 "D2 HIGH"를 전송
LOW일 경우 디버깅 포트로 "D2 LOW"를 전송
```

= 1) Serial.println("D2 HIGH");

```
(2) == 0) Serial.println("D2 LOW");
```

서는 산업에서 사용하기 쉽도록 Arduino 와 Ladder MPINO 및 MPAINO 시리즈 제품군에 프로그램 할 수 를 무료로 제공하고 있습니다.

서는 Ladder Logic만을 사용하여 프로그램 할 수 있는 MP 당하고 있습니다. MP STUDIO는 MPS 및 MPA 시리즈 습니다.

의 제품을 구매해주셔서 감사드립니다. v.ilogics.co.kr 쇼핑몰에서 하실 수 있습니다. 31-505-5020 또는 010-8485-5020으로 전화 주시기 오전10시~오후5시 입니다)

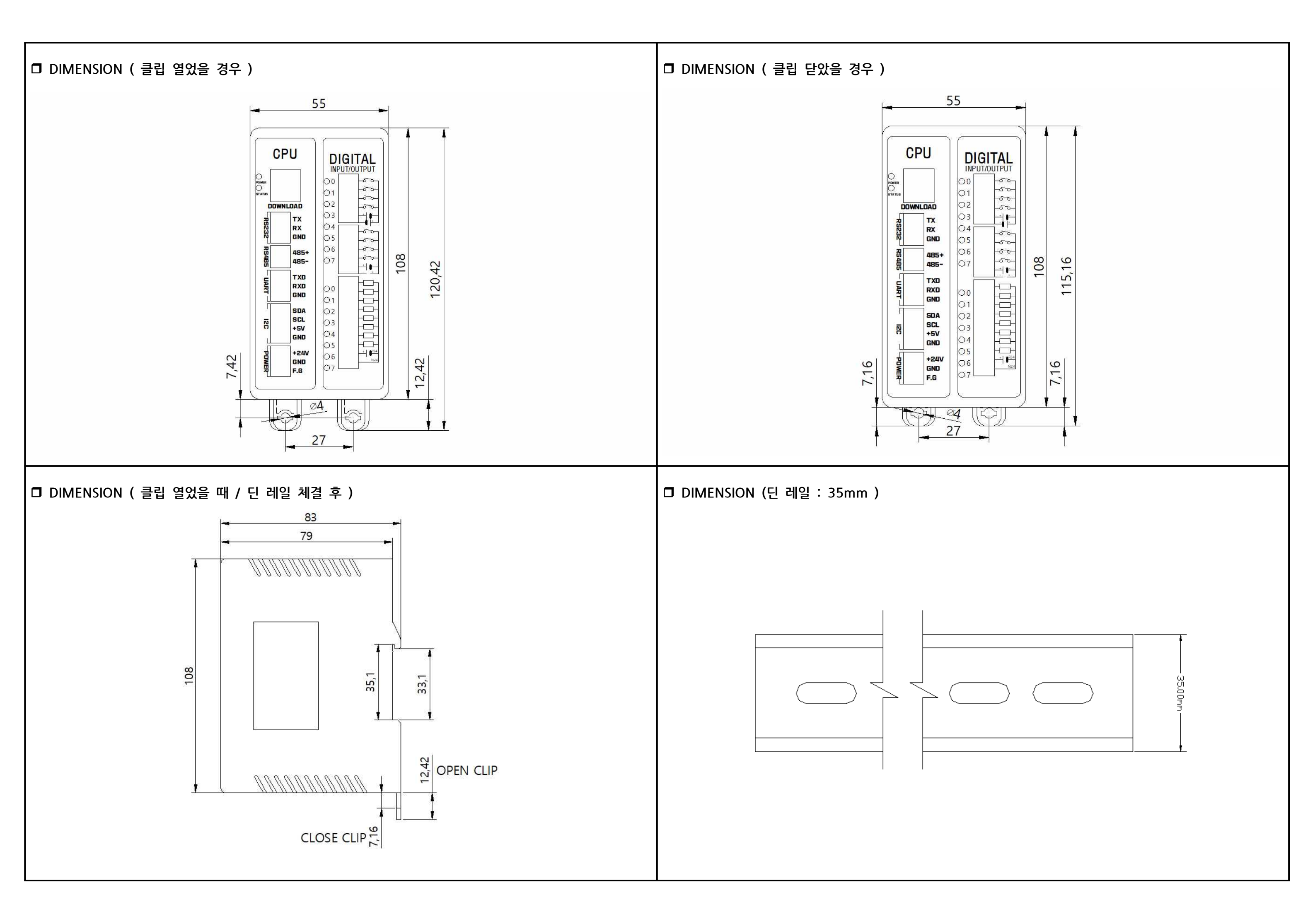